- 1. Locate a url of a picture or find a picture on your computer
  - a. If you want one of the commonly used Madison Bulldog logos go to <u>http://rh047.k12.sd.us</u>
- 2. This image is from <u>http://rh047.k12.sd.us</u>. At this point I would copy the url of the image.

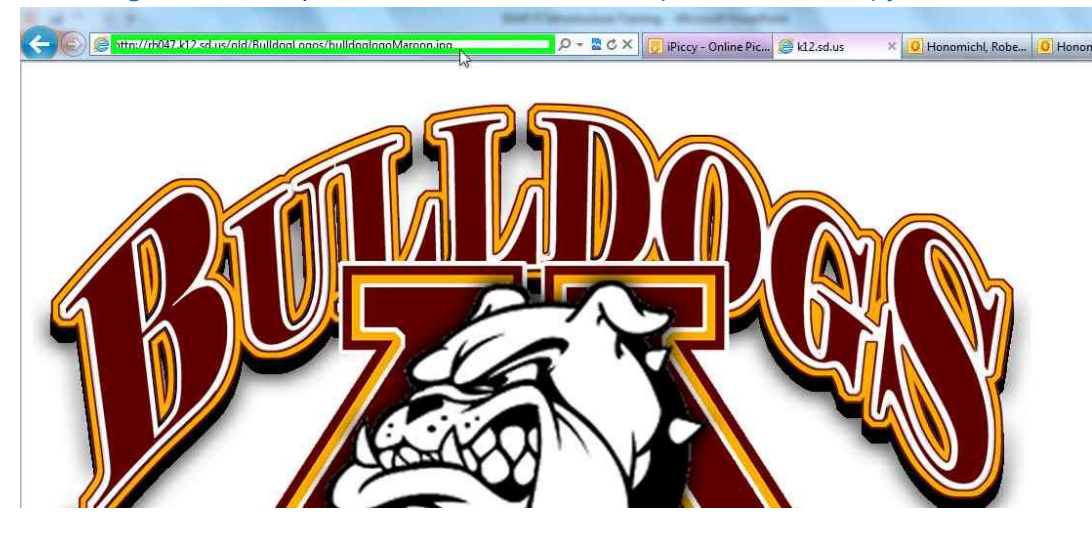

3. Go to http://ipiccy.com and select start editing

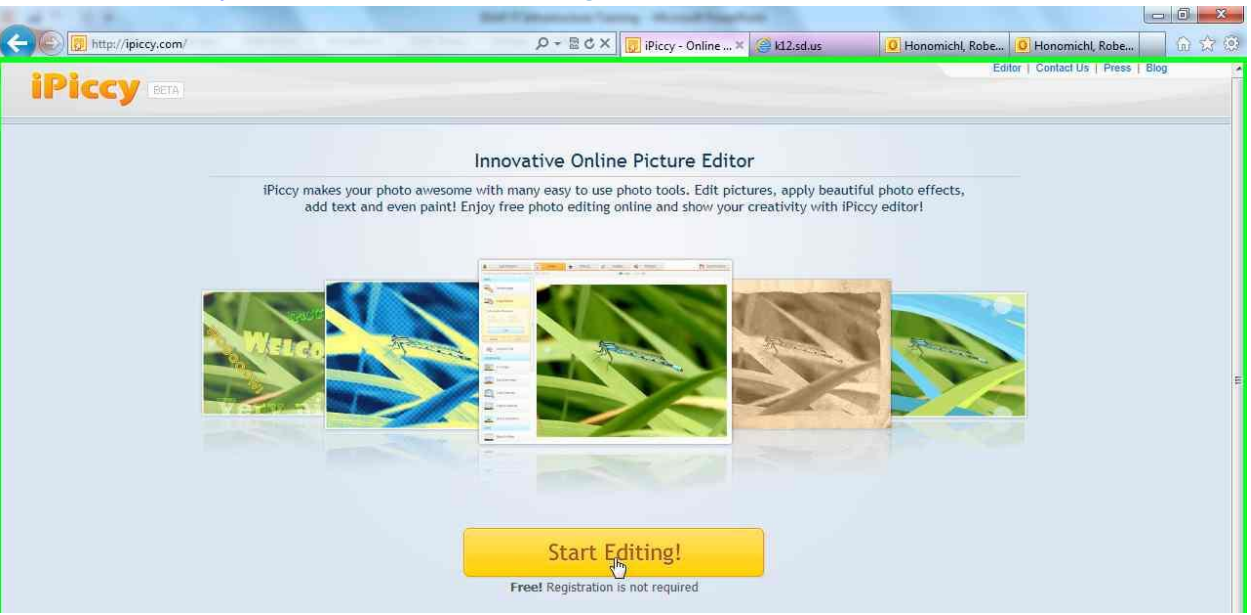

4. Depending on where you got your image make the right choice. If you copied a url use From URL

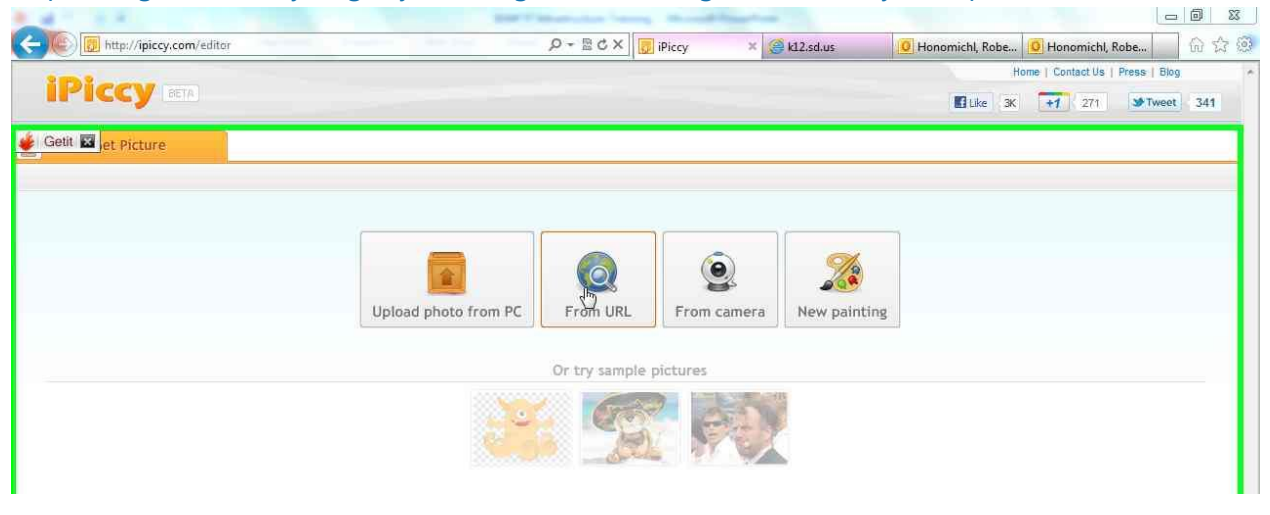

5. To resize the image choose Resize image. Sharepoint suggests a size of 60px in height. Type in the size you want and then click apply. After clicking apply click on save and share.

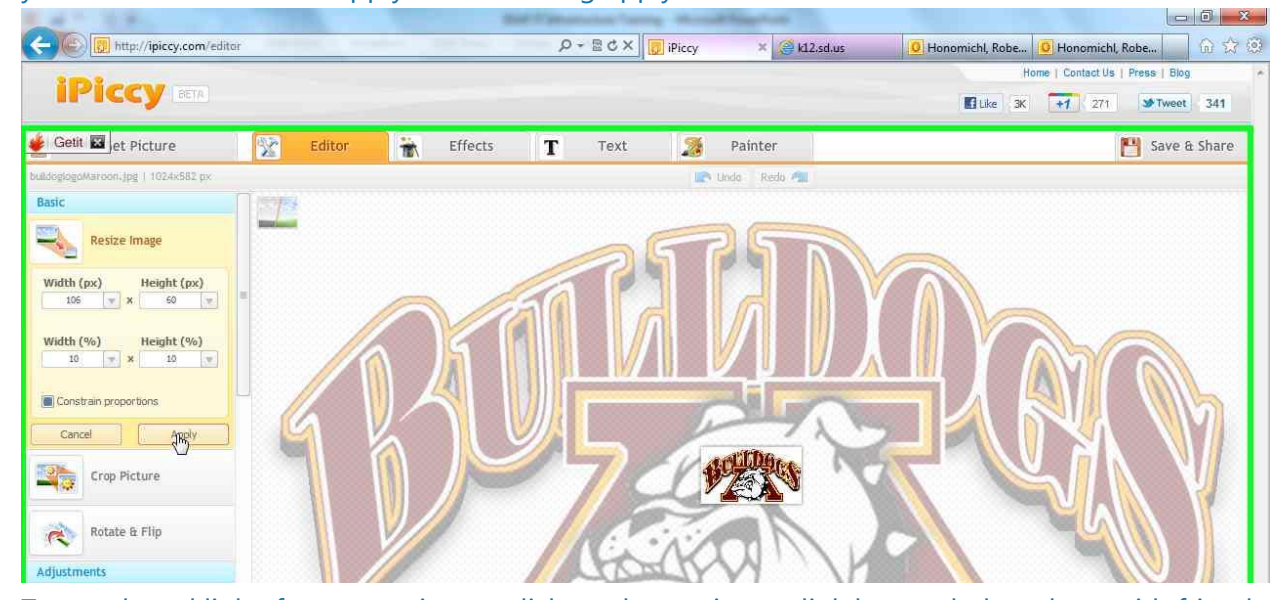

6. To get the url link of your new image click on the get image link button below share with friends.

| C                                 | ditor                  |                                                                                   | P + B C × 📴 iPiccy                      | × 🤗 k12.sd.us | O Honomichl, Robe | O Honomichl, Robe             | ⊕ ☆ ☺      |
|-----------------------------------|------------------------|-----------------------------------------------------------------------------------|-----------------------------------------|---------------|-------------------|-------------------------------|------------|
|                                   |                        |                                                                                   |                                         |               | Ho<br>Like 3K     | me   Contact Us   Press   Blo | 9 ^<br>341 |
| 🐠 Getit 🖬 et Picture              | 2 Editor               | Effects                                                                           | T Text 🏂                                | Painter       |                   | Save Save                     | & Share    |
| bulldoglogoMaroon.jpg   106x60 px |                        |                                                                                   |                                         |               |                   |                               |            |
|                                   | File<br>File<br>JPG (t | name:<br>loglogoMaroon_IPiccy<br>format:<br>ext for most photos) 1<br>Save Photo! | Quality:<br>Guality:<br>File size: 7 Kb |               |                   |                               |            |
|                                   |                        |                                                                                   | Share with frier                        | nds           |                   |                               |            |

7. Right click on the image and choose properties. Select the url and copy it.

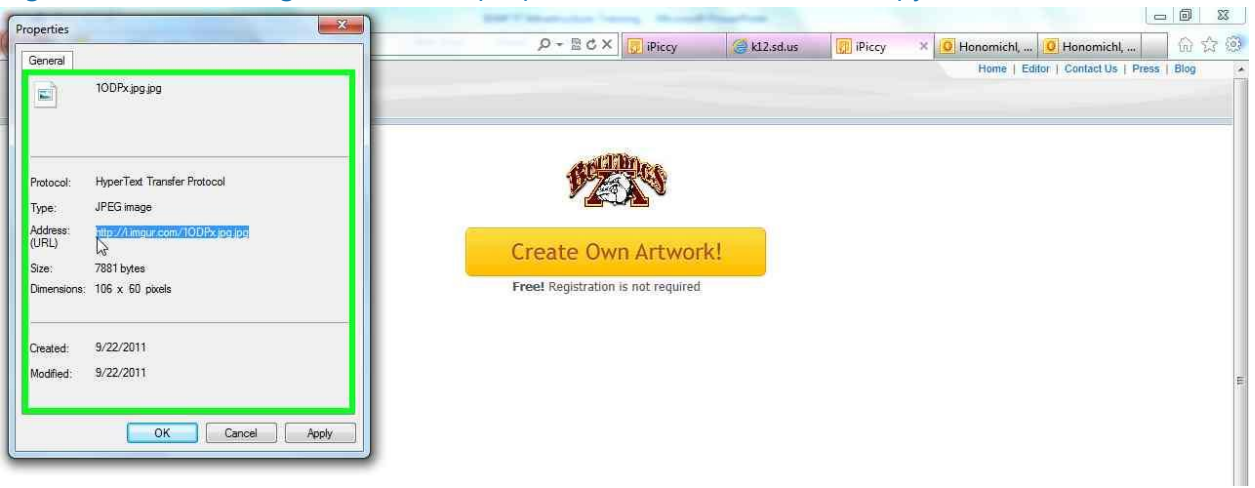

8. Log into your SharePoint site. Go to Site Actions. Go to Title, Description, and Icon. Paste the URL in the URL section and click OK.

|                                                                                                    |                                                                                                    | 0.44                                                                                                    | - A Second Harrison                                                                           | -                                                  |                   |            |
|----------------------------------------------------------------------------------------------------|----------------------------------------------------------------------------------------------------|----------------------------------------------------------------------------------------------------|-----------------------------------------------------------------------------------------------|----------------------------------------------------|-------------------|------------|
| http://mos                                                                                                    | 4/.kL2.sd.us/ss2/_layouts/pgsetng.aspx                                                                                                    | D + C X                                                                                                 | la k12,sd.us                                                                                  | I imgur.com Q Honomic Q Ho                         | onomic 📴 Title, 🗙 | 107 2×3    |
| e Actions 👻 👩                                                                                                    |                                                                                                    |                                                                                                    |                                                                                               |                                                    | Honomichl,        | Robert J 🕶 |
| SampleSite2                                                                                                    | - Blah + Site Settings + Title, Description, a                                                                                                    | nd Icon                                                                                                 |                                                                                               |                                                    |                   |            |
|                                                                                                    |                                                                                                    |                                                                                                    |                                                                                               |                                                    |                   |            |
| Reading Class                                                                                                    | Parent Portal                                                                                                    |                                                                                                    |                                                                                               |                                                    |                   |            |
| pelling Lists<br>ite Pages<br>hared Documents<br>adison Central School<br>istrict                                                                                           | Type a title and description for your Web site. The title is display<br>description is displayed on the home page.                                                                                                    | ed on each page in the site. The                                                                        |                                                                                               | Title:<br>SampleSite2 - Blah<br>Description:<br>Bl | tion              |            |
| sts<br>alendar<br>ssks<br>ladison Elementary<br>cchool                                                                                                    | Logo URL and Description<br>Associate a logo with this site by entering the URL to an image fi<br>pixelo). Add an optional description for the image. Note: If the fi<br>address, for example, /_Jayouts/images/logo.glf, you must copy<br>on each front-end Web server. | le (recommended size: 60 x 60<br>le location has a local relative<br>the graphics file to that location | URL:<br>Click hare to test.<br>Enter a description (used as alternative text for the picture) |                                                    |                   |            |
| All Site Content Web Site Address Users can navigate to your site by typing the enter the last part of the address. You should For example, http://th047.k12.sd.us/sitename | Web Site Address<br>Users can navigate to your site by typing the Web site address<br>enter the last part of the address. You should keep it short and<br>For example, http://th047.k12.sd.us/sitename                                                                   | (URL) into their browser. You can<br>easy to remember.                                                  |                                                                                               | URL name:<br>http://rh047.k12.sd.ut                | :/ ss2            |            |
|                                                                                                    |                                                                                                    |                                                                                                    |                                                                                               | 0                                                  | « C               | ancel      |

**9.** Depending on the image you will see a colored box around it. Can you get rid of it? **NO.** So what can I do? You can customize your theme to have a white background in that section and life will be good.